## Whitelisting Directions for Comcast email users.

Log in to Comcast email account. Click on the envelope icon.

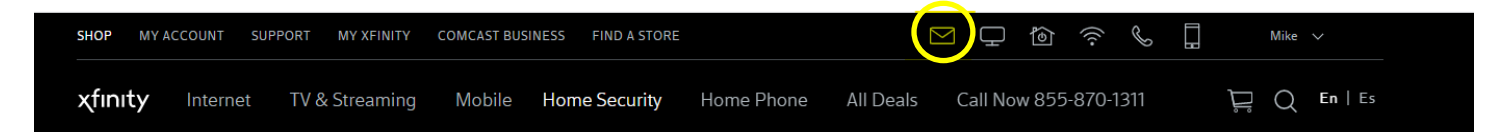

Click on Address Book. Then click on New Contact drop down and choose New Contact.

|    | Xfinity Connect                         | Mail            | Address Book                    | Voice       |                      |   |  |
|----|-----------------------------------------|-----------------|---------------------------------|-------------|----------------------|---|--|
| Se | arch                                    | ۹               | <u>New contact</u> 🗸            | Edit Send e | mail Delete <b>_</b> | Ξ |  |
| •  | My address books<br>Collected addresses |                 | <u>New contact</u><br>New group |             | Address Book (121)   | ) |  |
| •  | Address Book<br>Groups                  | <b>≡</b><br>(+) | с А                             |             |                      |   |  |

A new contact for each email you are whitelisting will be needed. We recommend entering in the Email 1 space noreply@wcs.edu; and your principal's, assistant principal's, and attendance secretary's email addresses. Additionally, a broad domain capture by entering @wcs.edu and @wcs.parentlink.net. Remember to hit Save for each entry.

| _                     |                           |  |  |  |
|-----------------------|---------------------------|--|--|--|
| New contact           |                           |  |  |  |
| Click to add<br>photo |                           |  |  |  |
| First name            | WCS District              |  |  |  |
| Last name             |                           |  |  |  |
|                       | O Add personal info ▼     |  |  |  |
| Groups                |                           |  |  |  |
| Company               |                           |  |  |  |
| Department            |                           |  |  |  |
|                       | O Add business info ▼     |  |  |  |
| Email 1               | noreply@wcs.edu           |  |  |  |
| Cell phone            |                           |  |  |  |
|                       | 🔂 Add email, phone, fax 👻 |  |  |  |
| Save Discard          |                           |  |  |  |
|                       |                           |  |  |  |